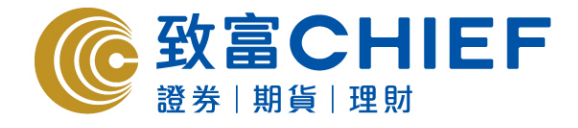

# Chief Sec (MH) Megahub - iPhone apps User Manual

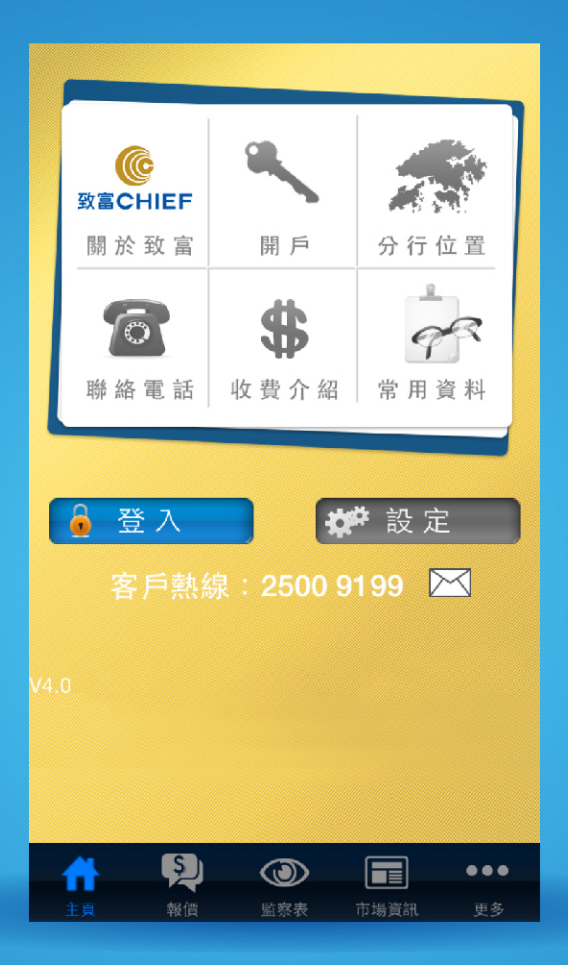

## All rights reserved.

This User Manual is an introduction of the Chief Sec (MH) iPhone App. The information and contents on this manual are subject to change without notice. Chief Securities Ltd. and its staff accept no liability (whether in tort or contract or otherwise) for any loss or damage arising from any inaccuracies or omissions.

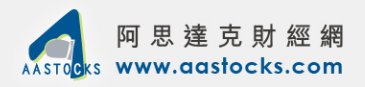

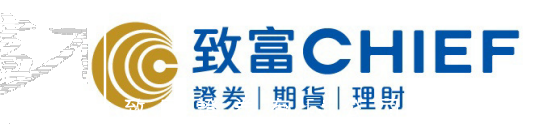

# Content

| 1 | Login to the trading system                     |
|---|-------------------------------------------------|
| 2 | Windows and charts of quotes4                   |
|   | - Quotes windows                                |
|   | - Stock information                             |
|   | - Charts                                        |
| 3 | Trading windows                                 |
| 4 | Market information                              |
|   | - Index                                         |
|   | - Sector quotes                                 |
|   | - Market rankings                               |
|   | - AH parity                                     |
|   | - Foreign currency exchange                     |
| 5 | Cash balances, escrow and trading information15 |

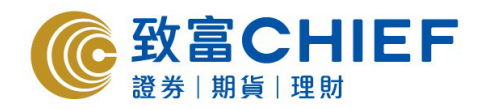

| 1. Login to the trading syster                                                           | n                                                                 |                                                                                                    |
|------------------------------------------------------------------------------------------|-------------------------------------------------------------------|----------------------------------------------------------------------------------------------------|
| 1. Press "Login" to enter the login page.                                                | 2. Enter your login ID<br>and password, and<br>then press "Login" | 3. Please read the disclaimer carefully and press "Agree"                                             |
| ••••• 3 LIE       16:20       576       •••         ···································· | • 3 IT       1622       574         • 3 IT       162       574    | <ul> <li>12 200 LINE</li> <li>12 200 LINE</li> <li>10 10 10 10 10 10 10 10 10 10 10 10 10 1</li></ul> |
|                                                                                          | e win appear arter succession                                     |                                                                                                    |

login.

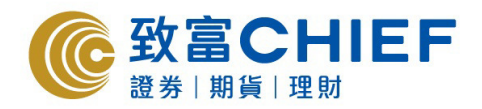

# 2. Windows and charts of quotes

## 2a. Quotes

1. Press "Quotes".

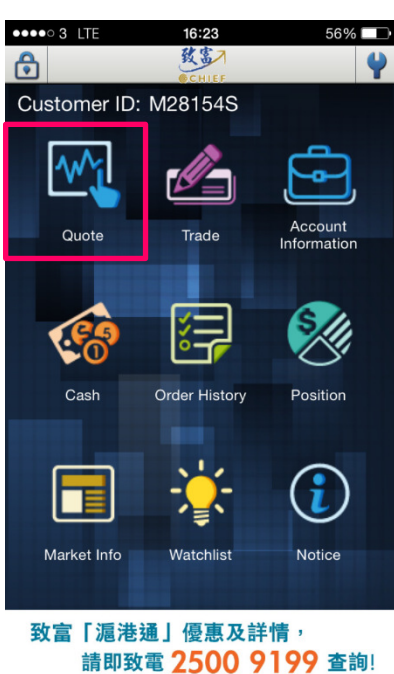

請即致電 ZOUU 9199 查詞 www.chiefgroup.com/SHoffer

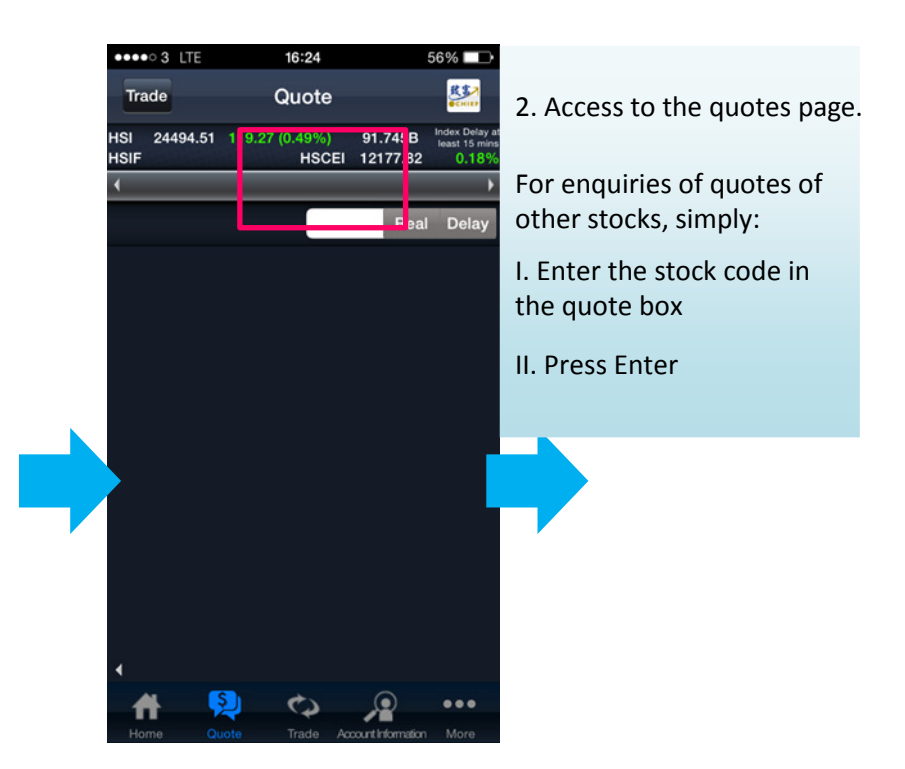

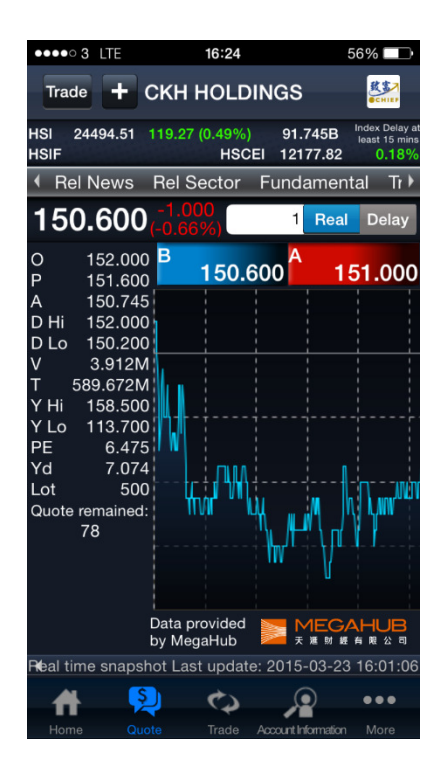

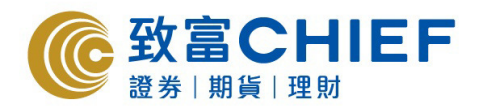

| * Click "+" to add the stock<br>into the "Monitor List",<br>where you can check the<br>stock easily. You can create<br>new portfolios.                                                                                                    | * You can enter a name<br>for the monitor portfolio                                                                                                    | * In the directory, press "Monitor List"<br>to check the equity portfolios that<br>has been created.                                                                                                    |
|----------------------------------------------------------------------------------------------------|----------------------------------------------------------------------------------------------------|----------------------------------------------------------------------------------------------------|
| 16:25       56%         Trade       + C(H HOLDINGS         HSI       24494.51       119.27 (0.49%)         HSIF       HSCEI       12177.82         HSIF       HSCEI       12177.82         Rel News       Rel Sector       Fundamental         Tr       150.600       -0.000         1       Real       Delay         0       152.000       1         Not yet select       'Default Portfolio'         Build new portfolio?       Build new portfolio?         Y       Cancel | •••••• 3 LTE       16:25       55%         Please enter portfolio name         Vinner         Set as Default Portfolio?         Yes       No         Cancel       Done | <ul> <li>More Watchlist + E</li> <li>More Watchlist + E</li> <li>HSI 24494.51 119.27 (0.49%) 91.745B Index Delay at least 15 mins HSCEI 12177.82</li> <li>Indices Sect or Ranking A + H Optic</li> <li>Winner</li> <li>Data provided by MegaHub</li> </ul> |
| Yes, create new<br>Quote remained:<br>78<br>Data provided<br>by MegaHub<br>Real time snapshot Last update: 2015-03-23 16:01:06<br>Home Quote Trade Account Information More                                                                                                    | "Winner" Winners QWERTYUIOP ASDFGHJKL  ZXCVBNM≪ 123 ⊕ ♀ space return                                                                                                   | Home Quote Trade AccountInformation More                                                                                                    |

### 2b. Stock information

- Slide to the right on the touch screen to check stock information:

fundamentals, technical indicators, related securities

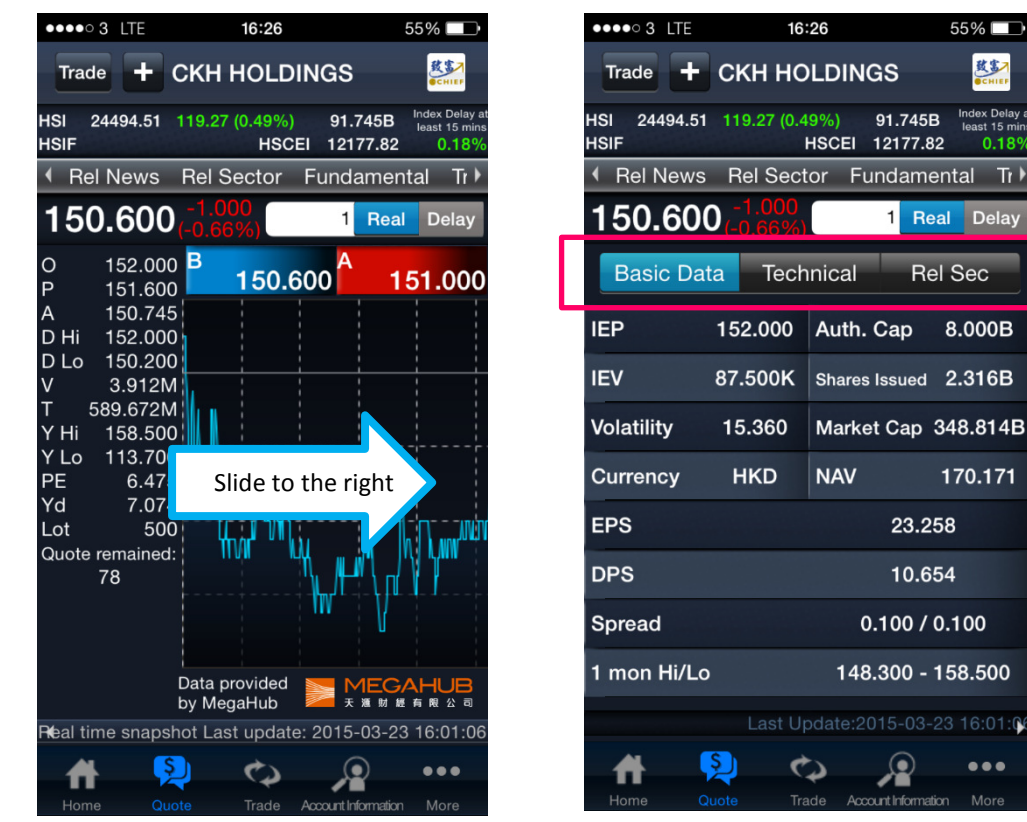

鼓畫

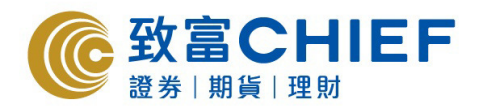

1. Press "Technical Indicators" to check the mid price of relevant stocks, MACD and other technical indicators. 2. Press "Related Securities" to check the related securities, warrants and CBBC of relevant stocks.

| •••• 3 LTE           | 16:                | 26                     | 55% 💶                                                           |
|----------------------|--------------------|------------------------|-----------------------------------------------------------------|
| Trade +              | скн но             | LDINGS                 | KS7<br>OCHIEP                                                   |
| HSI 24494.51<br>HSIF | 119.27 (0.4        | 9%) 91.7<br>HSCEI 1217 | A 5B     Index Delay at least 15 mins       7     .82     0.18% |
| Rel News             | Rel Sect           | or Funda               | ar <mark>hental Tr</mark> ≯                                     |
| 150.600              | -1.000<br>(-0.66%) | 1                      | Real Delay                                                      |
| Basic Data           | Tech               | nical                  | Rel Sec                                                         |
| SMA(10)              |                    | 15                     | 2.730                                                           |
| SMA(20)              |                    | 15                     | 2.555                                                           |
| SMA(50)              |                    | 14                     | 6.140                                                           |
| SMA(100)             |                    | 14                     | 0.801                                                           |
| SMA(250)             |                    | 13                     | 37.040                                                          |
| MACD(8,17)           |                    | C                      | 0.154                                                           |
| MACD(12,25)          |                    | 1                      | .234                                                            |
| RSI(10)              | 44.252             | STC(10)                | 4.819                                                           |
|                      |                    | odate:2015-            | 03-23 16:01:06                                                  |
| A 💡                  | <b>)</b> – ¢       |                        | •••                                                             |

•••• 3 LTE 55% 16:26 致害 + CKH HOLDINGS Trade ISI 24494.51 119.27 (0.49% HSCEI 12177.82 0 18 Rel News Rel Sector undamental Tr 🕨 150.600 1 Real Delay Basic Data Technical Rel Sec Related Company 00013 HUTCHISON 103.400 00775 CKLIFE SCIENCES 0.750 (0.00%) 00778 FORTUNE REIT 8.230 00808 PROSPERITY REIT 2.900 02383 TOM GROUP 2.260 (3.20%) ----2 25 -03-23 16:01:0 Ş ₳ C O ...

3. In this column you can check the following stock information:

- Related news
- Related sectors
- Company information
- Trading records
- Capital flows

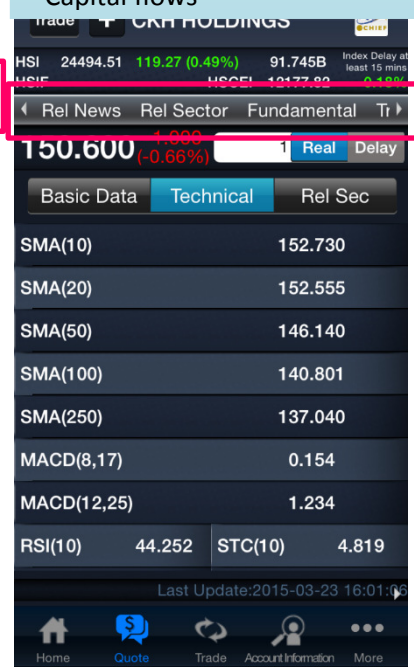

# 2c. Charts

- Invert the iPhone horizontally in the stock quotes page to show the detailed charts. (Charts will be shown horizontally)

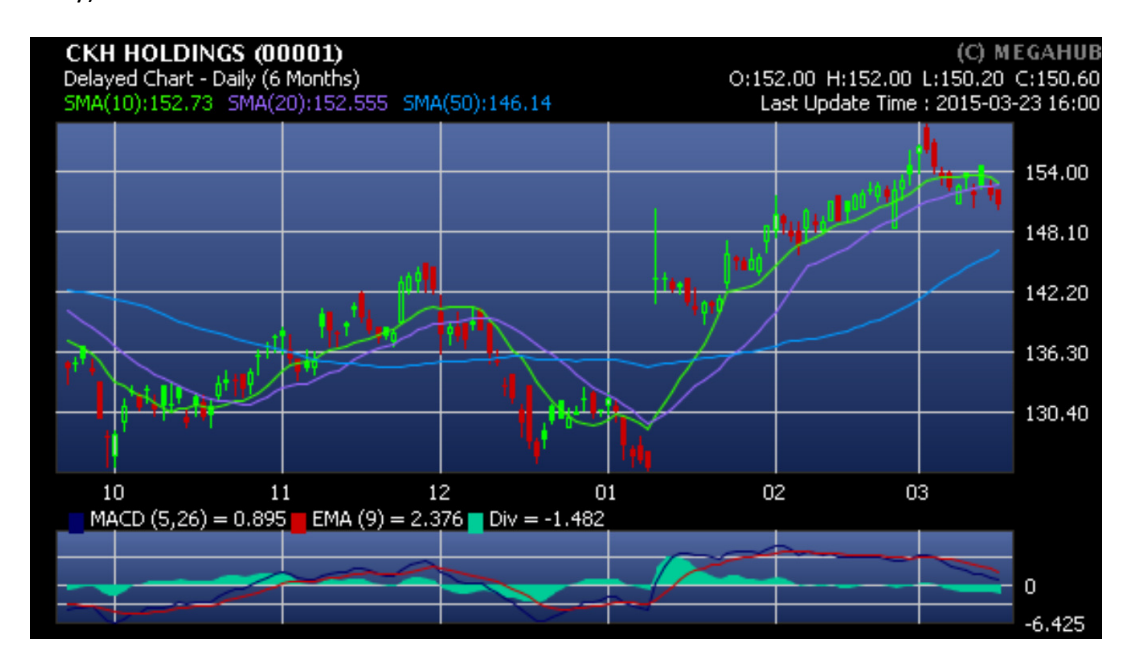

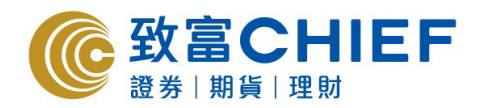

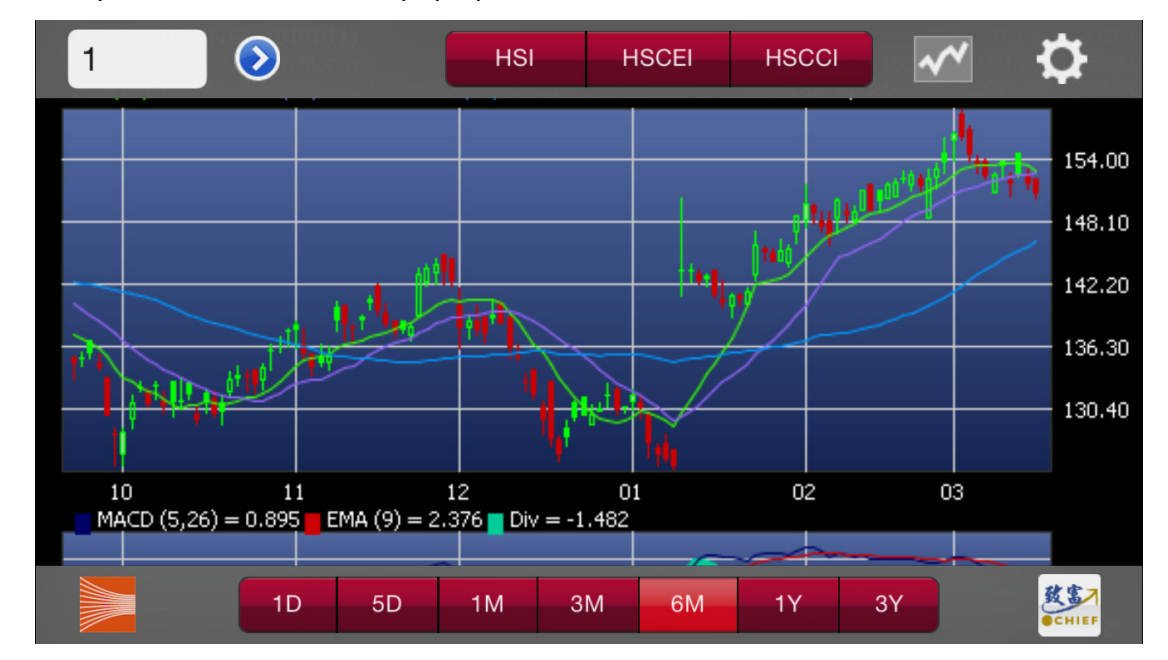

- Click anywhere on the chart to pop up the functions list and select charts of different times quickly.

Press the gear on the top right to check the detailed options.

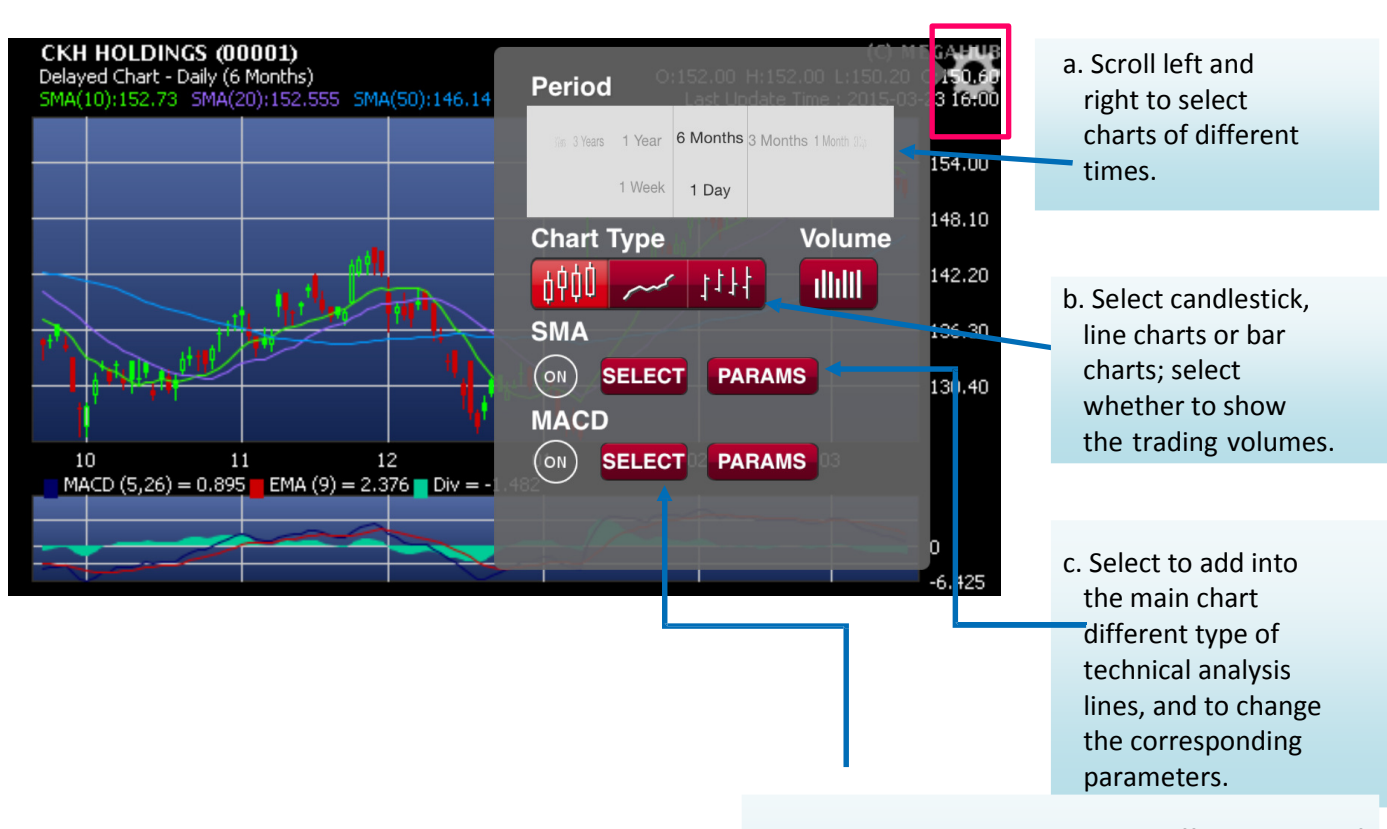

d. Select to add into the chart different types of indicators, and also to change the corresponding parameters.

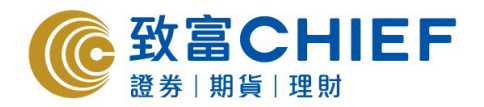

## 3. Trading windows

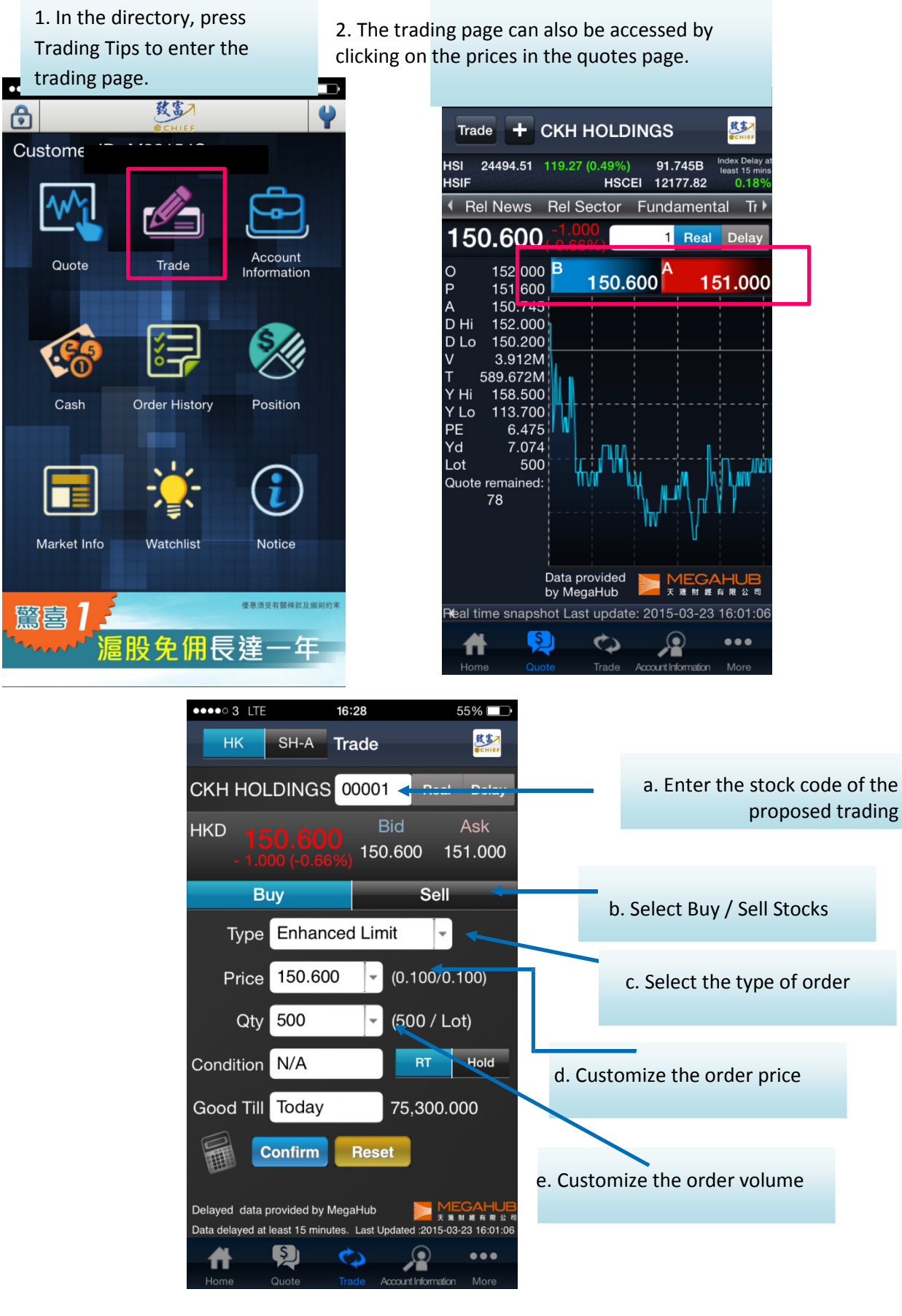

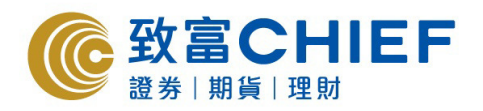

### c. Place the order

By pressing the blank "Type" column, the type of order roller will appear at the bottom, and select type of order by rolling up/down. - Enhanced Limit Order

- Special Limit Order
- Bid Order

d. Order price

By pressing the blank price column, the type of order roller will appear

at the bottom, and select order price by rolling up/down. You can also press Customize to enter the proposed order price

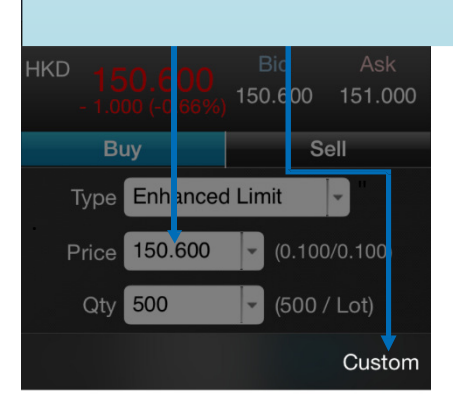

d1. Order price Enter the proposed order price

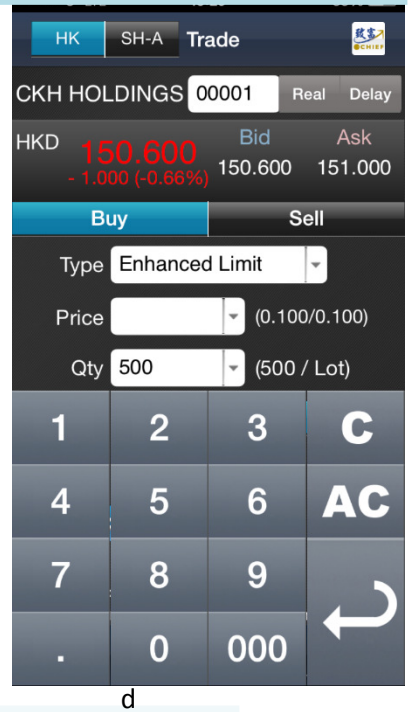

| Enhanced Limit | 500   |
|----------------|-------|
| Special Limit  | 1.000 |
| Auction Order  | 1,500 |
|                |       |

d. Order volume By pressing the blank volume column, the type of order roller will appear at the bottom. Select order volume by rolling up/down. You can also press "Customise order volume" to enter the proposed volume.

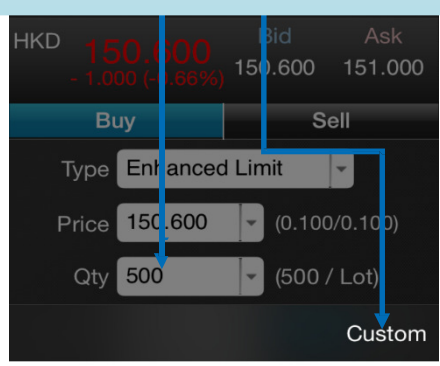

| 500   |  |
|-------|--|
| 1,000 |  |
| 1,500 |  |
| 2,000 |  |
|       |  |

## d1. Order volume 1 Enter the proposed order volume.

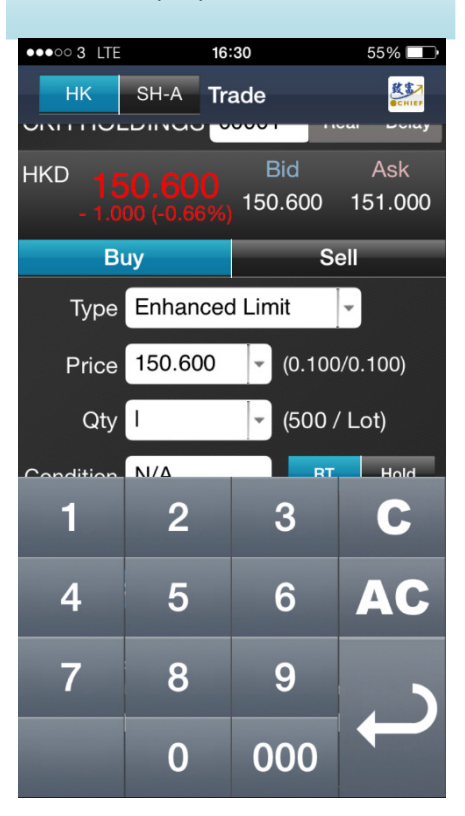

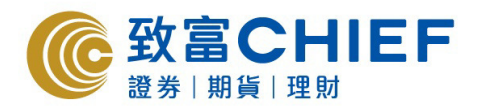

| Customize order conditions.                                                                                                    |                                                                                                    | Select trading                                                        | g effective d                                                         | ate                                                                         |                                                            |
|----------------------------------------------------------------------------------------------------|----------------------------------------------------------------------------------------------------|-----------------------------------------------------------------------|-----------------------------------------------------------------------|-----------------------------------------------------------------------------|------------------------------------------------------------|
| •••••• 3 LTE<br>HK SH-A<br>HK O. DU<br>- 1.000 (-0.0<br>Buy<br>Type Enha<br>Price 150.6<br>Qty 500<br>Condition N/A<br>Incl. Preopen | 16:30<br>Trade<br>Trade<br>150.600<br>S<br>150.600<br>S<br>100<br>(0.100<br>(500)<br>(500)<br>T<br>Yes No | 55%<br>55%<br>151.000<br>Sell<br>0/0.100)<br>/ Lot)<br>Hold<br>Custom | HKD 150.6<br>HKD 150.6<br>- 1.000 (c0<br>Buy<br>Type Enh<br>Price 150 | 16:30<br>Trade<br>3S 00001<br>Bid<br>150.600<br>anced Limit<br>.600 ▼ (0.10 | 55% D<br>Example 1<br>55% D<br>Frank<br>Sell<br>500/0.100) |
| N/A<br>>=<br><=                                                                                                    | 150.300<br>150.400<br>150.500<br><b>150.60</b><br>150.700<br>150.800                                      | 0<br>0<br>0                                                           |                                                                       | Today<br>24/03/2015<br>25/03/2015<br>26/03/2015                             |                                                            |

# Click the calculator image to check the trading costs before actual trading.

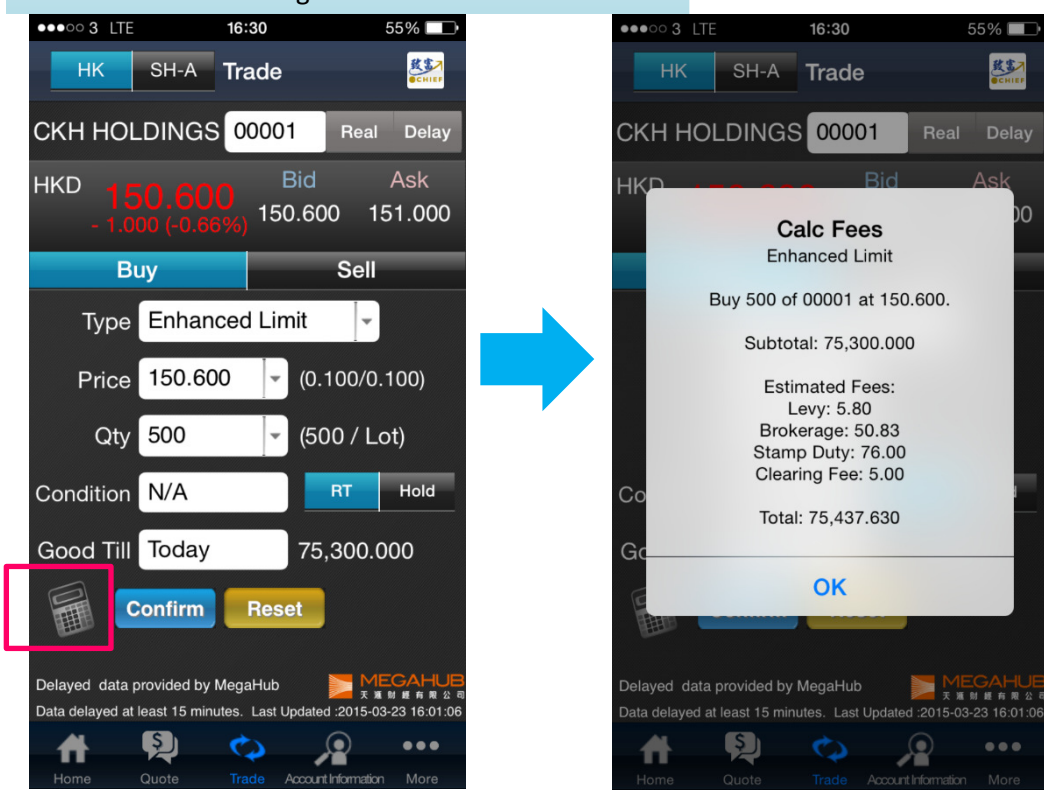

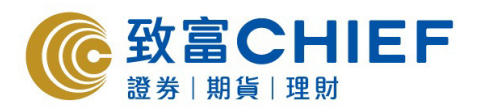

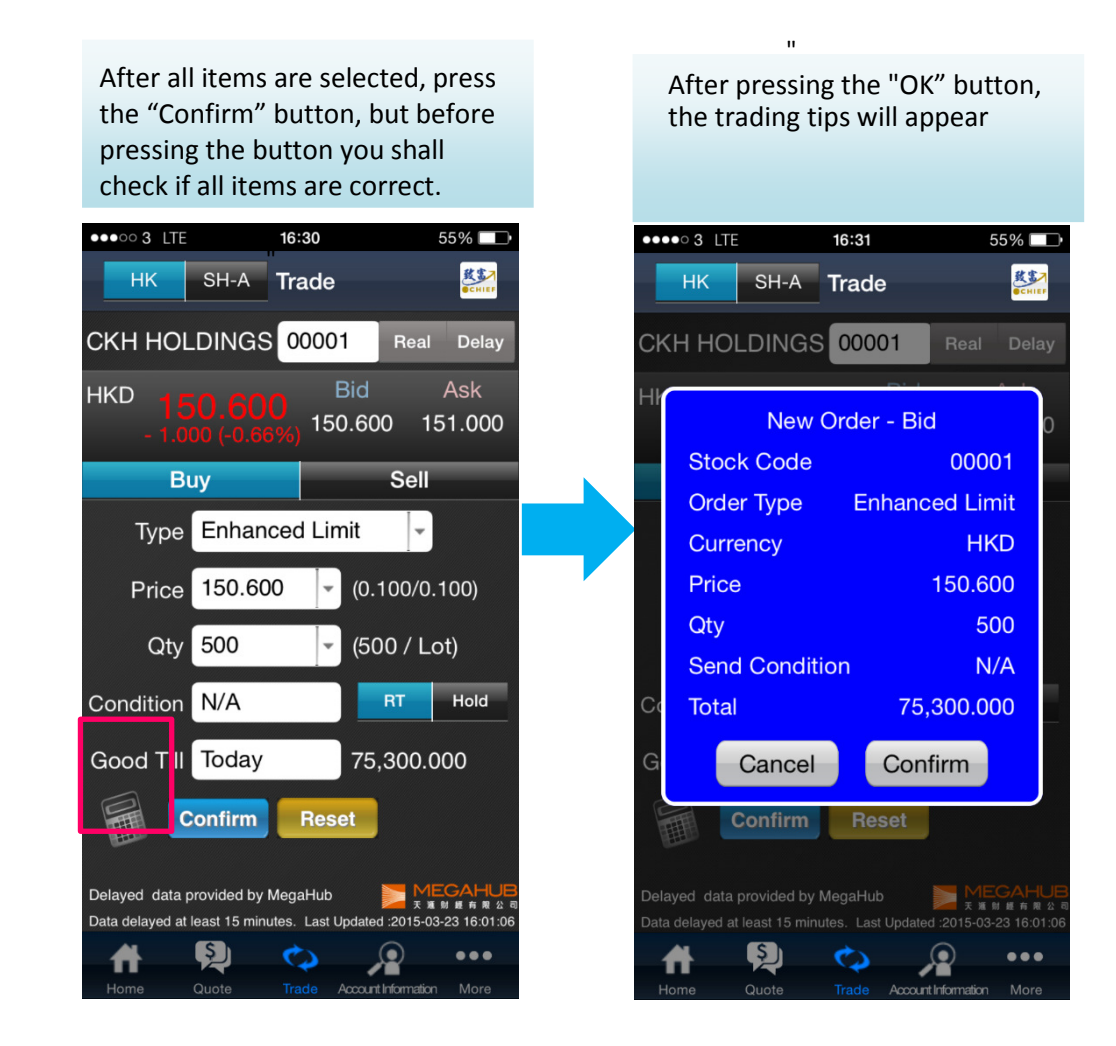

- The A-share trading, which is also available, is the same as Hong Kong stocks.

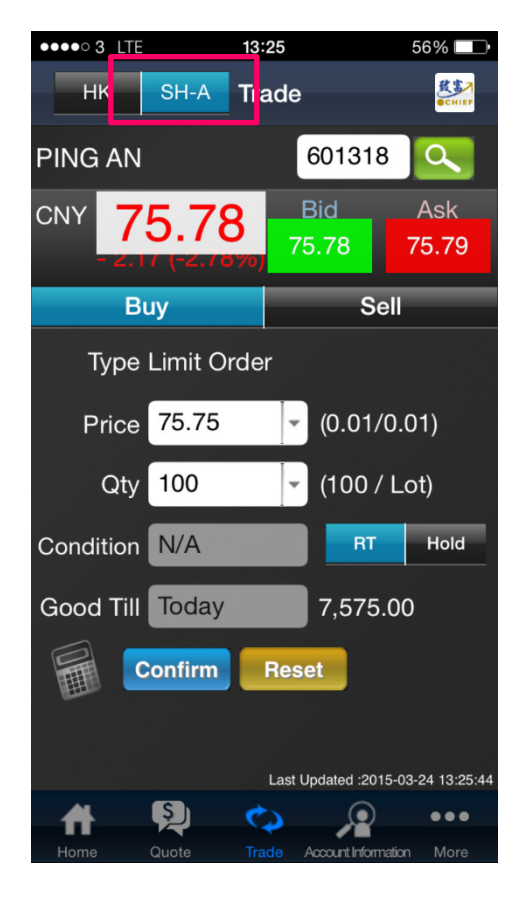

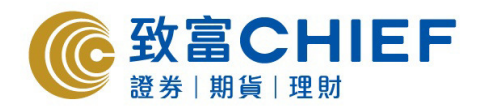

#### Market information 4.

## 4a. Index

1. In the directory/more, you can select "Market Information"

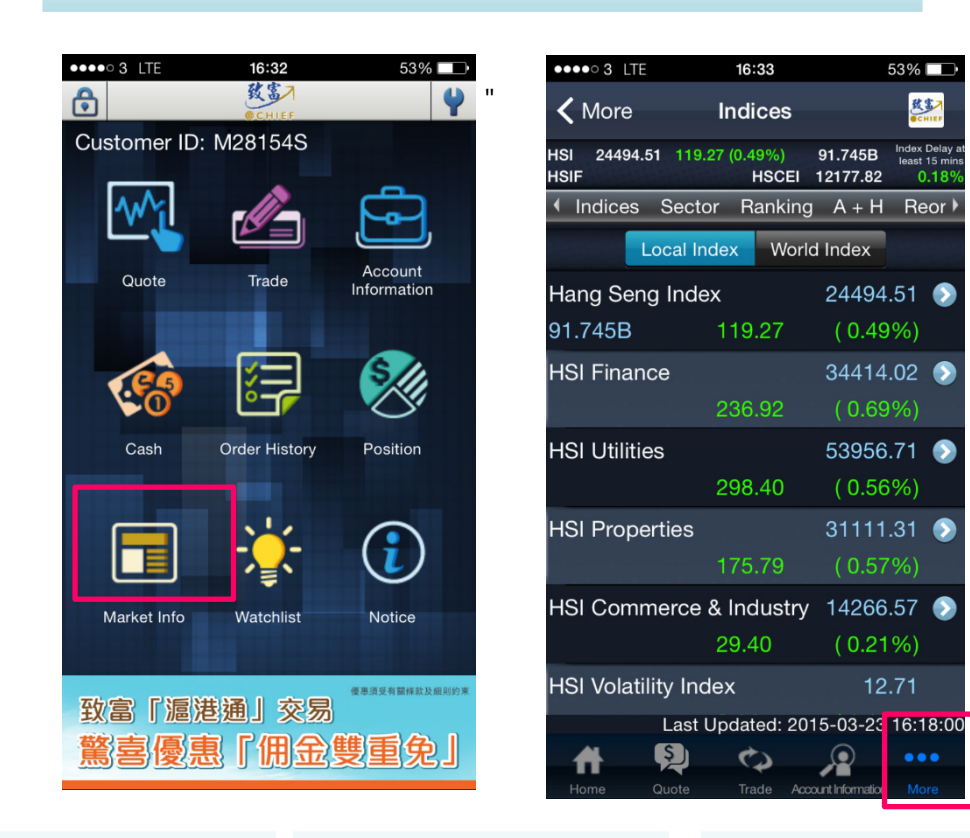

2. You can check respectively the "Hong Kong Index" and the "Global Index".

N •••• 3 LTE 6:13 53% 鼓客 K More Indices 91.745B HSI 24494.51 119.2 (0.499 Index De HSCE 12177.82 Indices Sector Ranking A + H Reor Local Index World Index Hang Seng Index 24494.51 🔊 91.745B HSI Finance 34414.02 📀 **HSI Utilities** 53956.71 💽 298.40 **HSI** Properties 31111.31 📀 HSI Commerce & Industry 14266.57 📀 29.40 HSI Volatility Index 12.71 Last Updated: 2015-03-23 16:18:00 \$ C Q

3. Tap the index to check the price history of the index.

Kore

91.745B

HSI

HSI

4. Press the arrow at the top right to check the constituent stocks of the index.

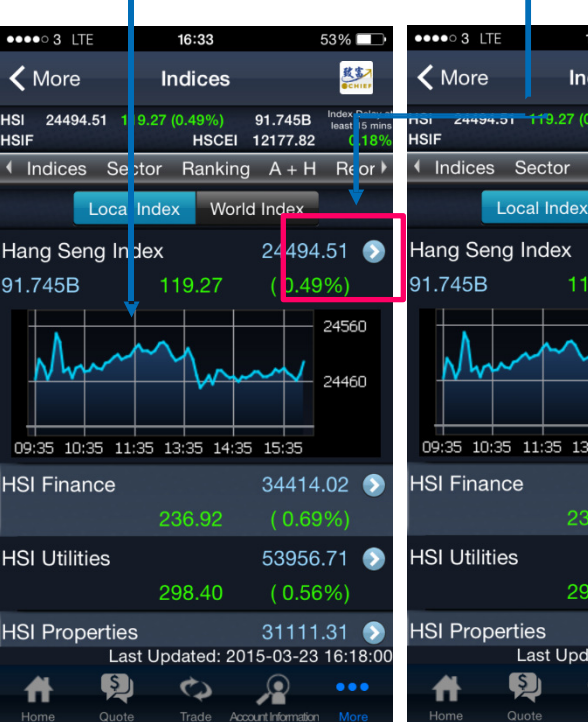

16:33 53% 致害 Indices 91.745B .27 (0.49%) HSCEI 12177.82 Ranking A + H Reor I Local Index World Index 24494.51 📀 (0.49%) 24560 24460 09:35 10:35 11:35 13:35 14:35 15:35 34414.02 📀 53956.71 💽 298.40 31111.31 💽 Last Updated: 2015-03-23 16:18:00 0 Q

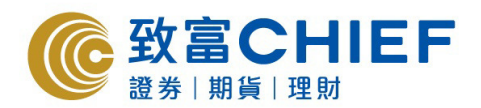

# 4b. Sector quotes

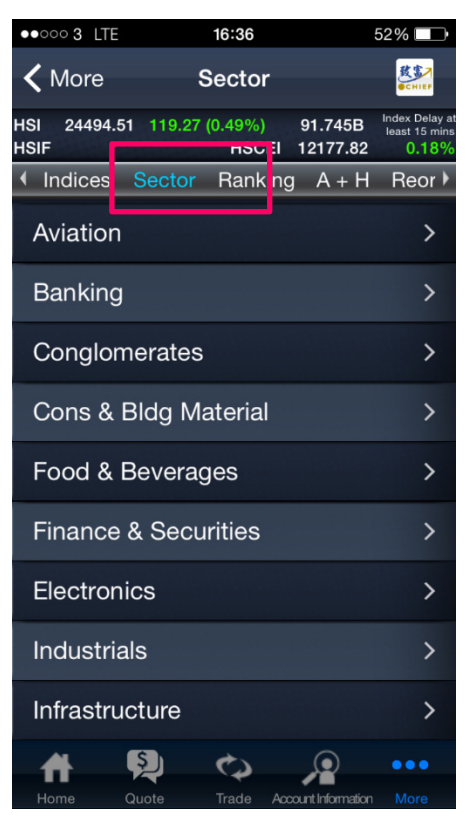

1. Select "Sector Quotes" to choose the quotes of the stocks under different industry sectors.

# 4c. Market rankings

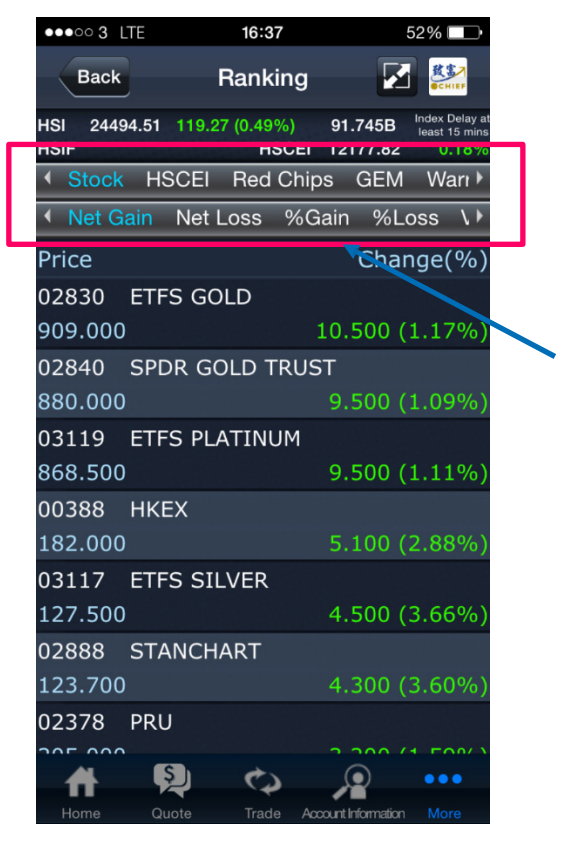

2. On the options bar, press "Market Rankings" to check the top 20 stocks in the market by different types of stocks (ordinary shares, H shares, red chips, venture shares, warrants and CBBC).

The user can check the information of the top 20 stocks in the corresponding columns according to the following 8 modes:

- The Largest Increase in Volume
- The Largest Decline in Volume
- The Largest Increase in Price
- The Largest Trading Volume
- The Largest Trading Amount
- The Highest and Lowest in Fifty-two weeks

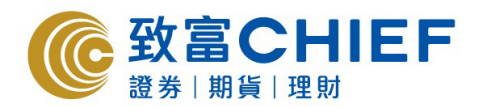

# 4d. AH parity

| ●●●●○ 3 LTE                 | 16:37              |                     | 52% 💷                                   |
|-----------------------------|--------------------|---------------------|-----------------------------------------|
| <b>〈</b> More               | A + H              |                     |                                         |
| HSI 24494.51 119.27<br>HSIF | ' (0.49%)<br>HSCEI | 91.745B<br>19177 89 | Index Delay a<br>least 15 mins<br>0.18% |
| Indices Sector              | Rankin             | ig A + H            | R(or )                                  |
| Name                        | H Share            | A Share I           | Premium                                 |
| FIRST TRACTOR               | 5.280              | 14.300              |                                         |
| NE ELECTRIC                 | 2.120              | 6.040               |                                         |
| SICHUAN EXPRESS             | 3.170              | 5.660               |                                         |
| TSINGTAO BREW               | 50.250             | 42.070              |                                         |
| JIANGSU EXPRESS             | 10.060             | 7.800               | 3.24%                                   |
| JINGCHENG MAC               | 3.960              | 9.840               |                                         |
| KUNMING MACHINE             | 3.520              | 8.840               |                                         |
| GUANGZHOU SHIP              | 19.660             | 40.720              |                                         |
| MAANSHAN IRON               | 2.080              | 4.190               |                                         |
| SHANGHAI PECHEM             | 2.580              | 5.610               |                                         |
| ANGANG STEEL                | 5.310              | 6.180               |                                         |
| JINGWEI TEXTILE             | 9.720              | 20.250              |                                         |
| JIANGXI COPPER              | 13.500             | 20.380              |                                         |
|                             | Ċ                  | ۲                   | •••                                     |
| Home Quote                  | Trade A            | ccount Information  |                                         |

Select "AH Parity" to check the A share price variable ratio and its premium.

# 4e. Foreign exchange

| •••• 3 LTE                            |                                   | 16:38                | 5                 | 2% 💷                                     |
|---------------------------------------|-----------------------------------|----------------------|-------------------|------------------------------------------|
| <b>&lt;</b> More                      |                                   | FX                   |                   | CHIEF                                    |
| HSI 24494.<br>HSIF                    | .51 119.27                        | (0.49%) 9<br>HSCEI 1 | 1.745B<br>2177.82 | Index Delay at<br>least 15 mins<br>0.18% |
| <ul> <li>Indices</li> </ul>           | Sector                            | Ranking              | A + H             | Reor 🕨                                   |
|                                       | USD                               | H                    | ٢D                |                                          |
| Curre                                 | ency                              | Bid                  | ļ                 | Ask                                      |
| USD/HI                                | KD                                | 7.755                | 4 7.              | 7560                                     |
| EUR/US                                | SD                                | 1.077                |                   | 0779                                     |
| USD/JF                                | γY                                | 120.125              | 0 120.            | 1500                                     |
| GBP/U                                 | SD                                | 1.485                |                   | 4861                                     |
| USD/CI                                | HF                                | 0.9804               | 4 0.9             | 9806                                     |
| AUD/U                                 | SD                                | 0.777                |                   | 7771                                     |
| NZD/US                                | SD                                | 0.757                |                   | 7574                                     |
| USD/C/                                | ٩D                                | 1.260                |                   | 2608                                     |
| Delay data provid<br>Last Update: 201 | ed by MegaHub<br>5-03-23 08:37:00 | )                    |                   |                                          |
| #                                     | Ş                                 | 0                    | $ \bigcirc $      | •••                                      |
| Home                                  | Quote                             | Trade Accou          | nt Information    | More                                     |

Select "Foreign Exchange" and then press "More" to the page, check the relevant US Dollar, after entering foreign exchange delayed quotes.

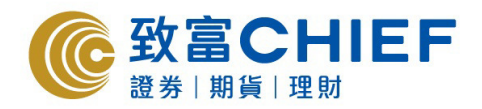

# 5. Cash balances, escrow and trading information

## **Trading**

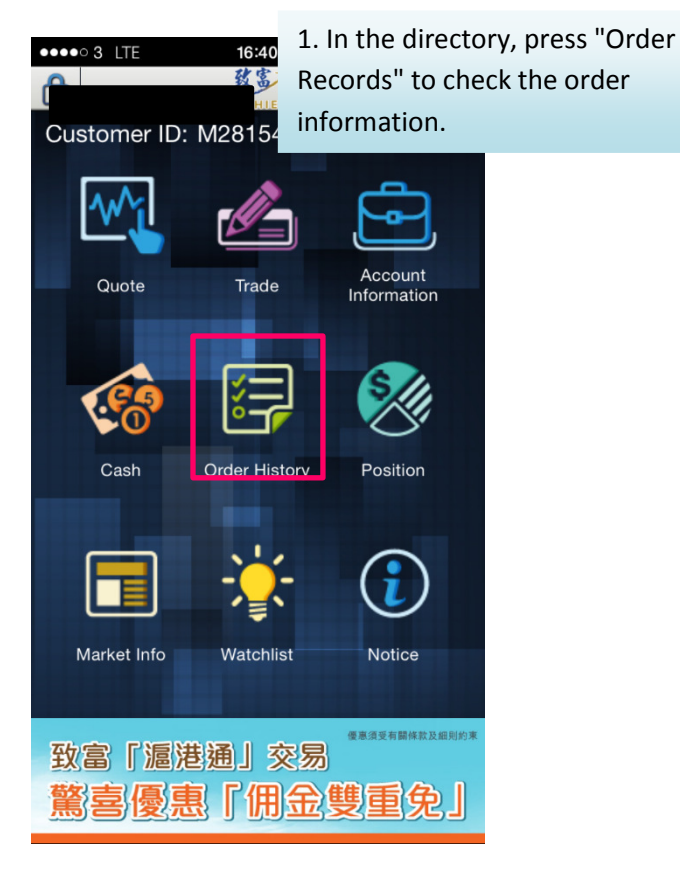

| •••• 3 🗢                                             |            |                                   | 21:12                        |                        |                          | 38% 💶                                        |
|------------------------------------------------------|------------|-----------------------------------|------------------------------|------------------------|--------------------------|----------------------------------------------|
| C                                                    |            | Orde                              | r Hist                       | tory                   |                          |                                              |
| Sort Tin                                             | ne         | Sor                               | t Stati                      | us                     | Sort                     | Buy/Sell                                     |
| B 01398<br>Order Qty<br>Fill Qty<br>Order No<br>HELD | 1967       | 3 <b>C</b><br>10,000<br>0<br>7697 | Order<br>Leave<br>2          | Price<br>Qty<br>24-03- | 2015 2 <sup>.</sup>      | EL<br>5.650<br>10,000 <b>&gt;</b><br>1:11:54 |
| B 00493<br>Order Qty<br>Fill Qty<br>Order No<br>HELD | GC 5       | 0ME<br>50,000<br>0<br>7696        | Order<br>Leave<br>2          | Price<br>Qty<br>24-03- | 2015 2 <sup>.</sup>      | EL<br>1.130<br>50,000 <b>&gt;</b><br>1:11:40 |
| B 00001<br>Order Qty<br>Fill Qty<br>Order No<br>HELD | CK<br>1967 | H HOL<br>500<br>0<br>7695         | DINGS<br>Order<br>Leave<br>2 | Price<br>Qty<br>24-03- | 1<br>2015 2 <sup>.</sup> | EL<br>51.400<br>500≯<br>1:11:24              |
| HELD                                                 |            |                                   | • •                          |                        |                          |                                              |
| <b>H</b>                                             | Ş          | )                                 | \$                           |                        | Q                        | •••                                          |
| Home                                                 | Quote      |                                   | Trade                        |                        | r History                | More                                         |

In "Portfolio", you can check the shareholding records (HK and Shanghai shares)

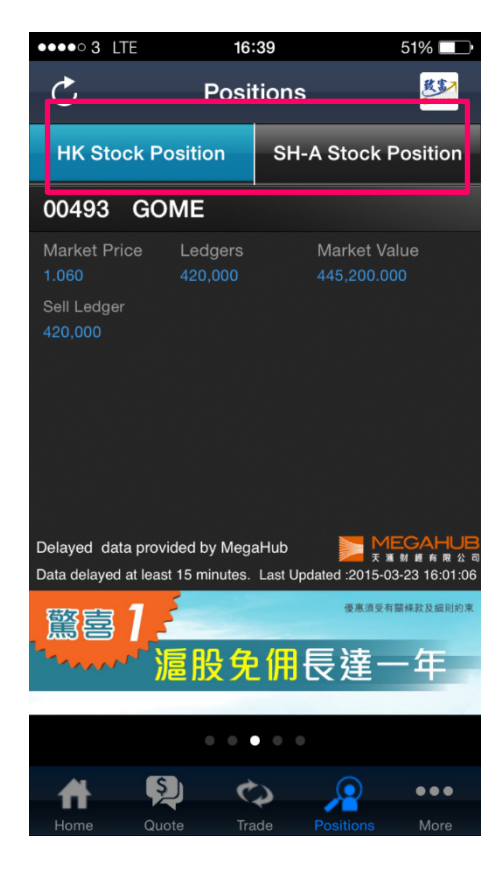

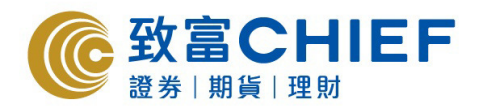

## Cash balance

| •••  | • 3 LTE        | 16:40         | 51% 💶                  |
|------|----------------|---------------|------------------------|
| e    | )              | KS<br>CHIEF   | <b>Y</b>               |
| С    | ustomer ID:    | M28154S       |                        |
|      | Quote          | Trade         | Account<br>Information |
|      | Cash           | Order History | Position               |
|      |                | ÷             | <b>(</b>               |
|      | Market Info    | Watchlist     | Notice                 |
| 石玉荷見 | 太富「滬湖<br>影喜·優県 | 基通」交易<br>副「佣金 |                        |

 On the options bar, press "Chief Account"/"Account Summary" on the main directory, to check the account information.

2. Slide to the left to check the cash information.

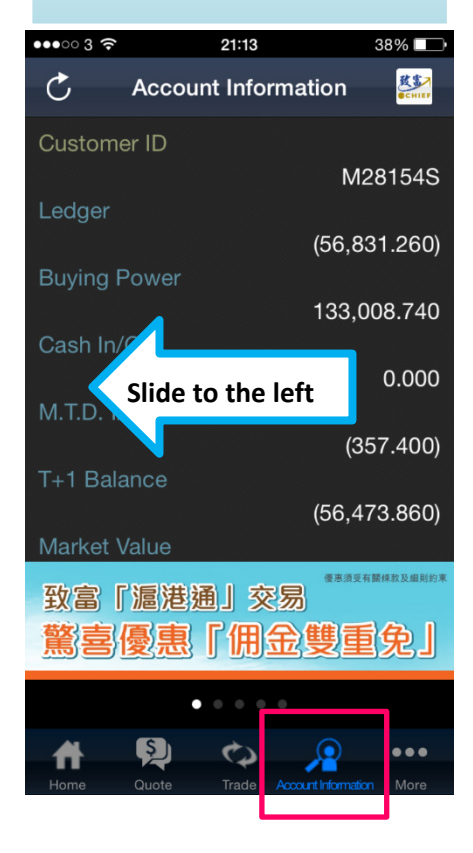

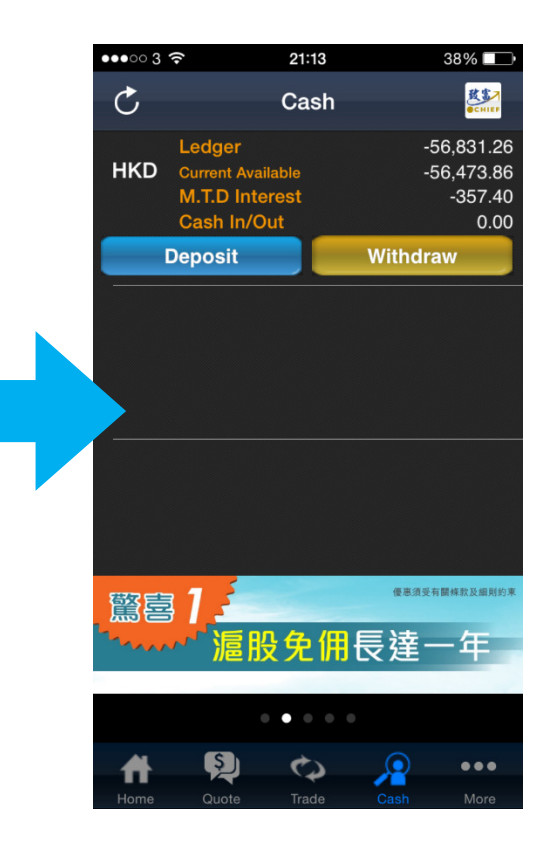

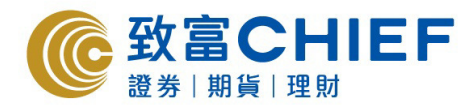

## **Cash escrow**

1. Click "Deposit" to make deposit in the deposit page.

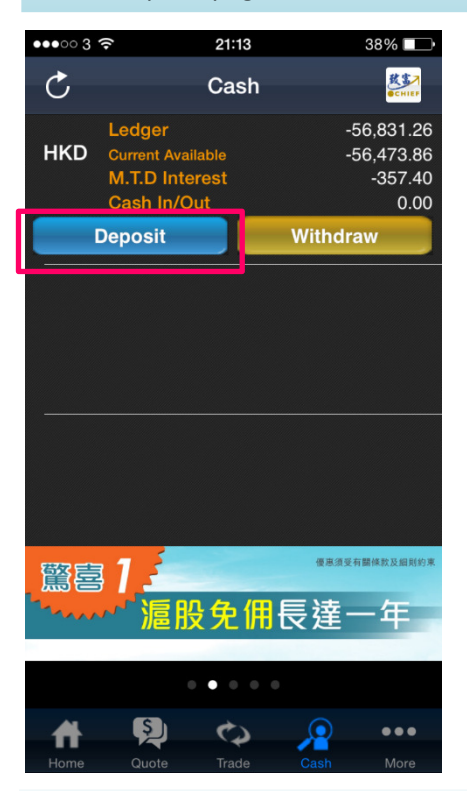

2. Click "Withdrawal" to make withdrawal in the withdrawal page.

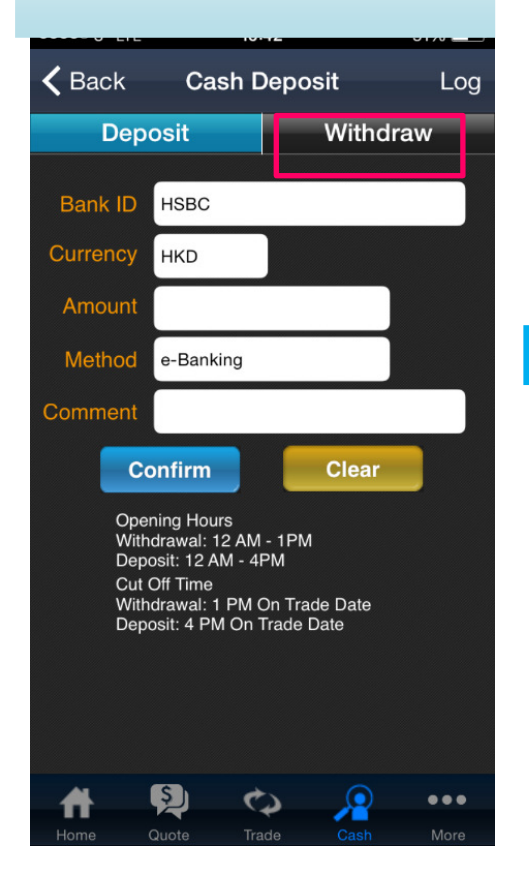

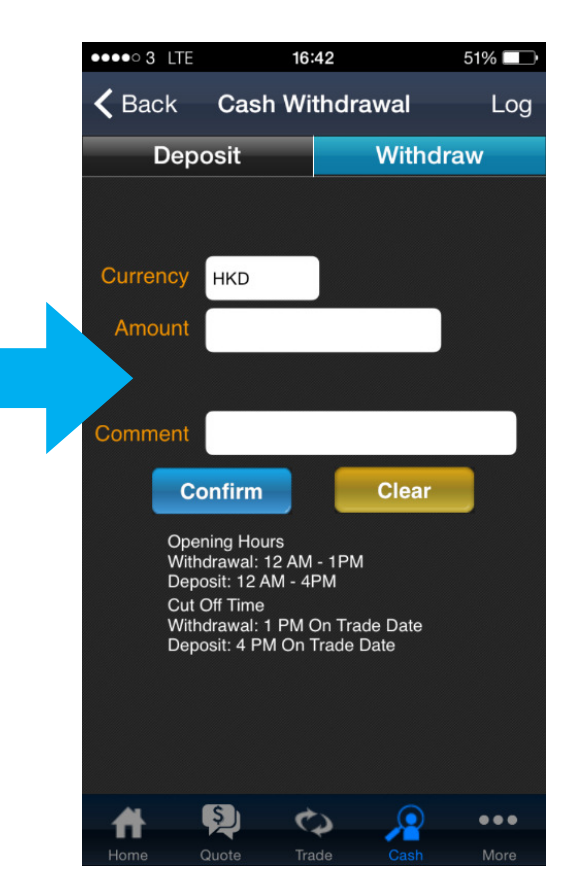

\* \* \*END \* \* \*